1) Go to https://portal.adp.com and click on the First Time Users link to begin your registration.

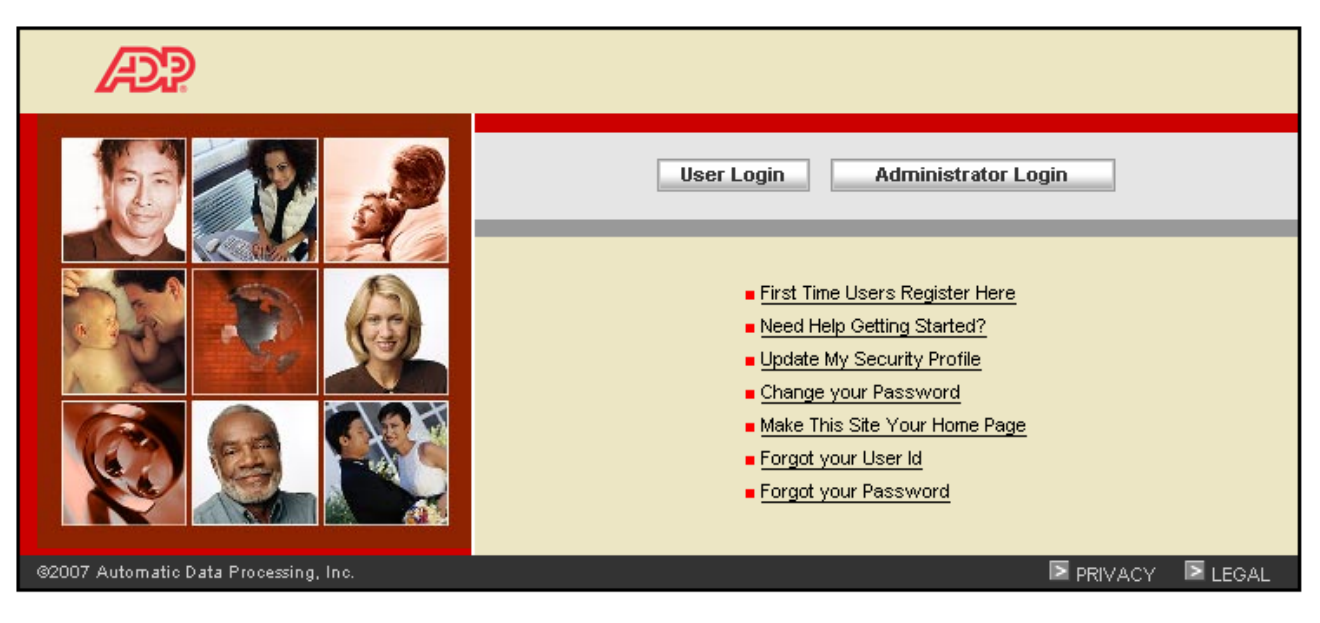

This site requires Microsoft Internet Explorer Version 6.0 or higher.

## 2) Click on Register Now

| Æ?                                                                                                    |                                                                                |                         |
|----------------------------------------------------------------------------------------------------|--------------------------------------------------------------------------------|-------------------------|
|                                                                                                    |                                                                                |                         |
| Welcome!                                                                                                    |                                                                                |                         |
| Welcome! ADP is committed to protecting your privacy and ensuring that only you can access your personal<br>information. To assist us in meeting that commitment, you must register with us before using our services. During<br>registration, you'll be assigned a user ID and you'll create a unique password. Then you'll be ready to log on and start<br>using ADP sources. |                                                                                | Privacy & Security      |
|                                                                                                    |                                                                                | Our Security Commitment |
|                                                                                                    |                                                                                | ADP Privacy Statement   |
| Ready to get started? 🛛 🧧 Register now 🔫                                                                                                    | Already Registered? 📒 Add a Service                                            | Legal Information       |
| The Registration Process At-a-Glance                                                                                                    |                                                                                |                         |
| Enter your registration pass code                                                                                                    | Do you already have an ADP user ID in the following<br>format: JSmith@Company? |                         |
| Verify your identity                                                                                                    | If so, you are already registered for ADP services.                            |                         |
| 8 Enter your contact information                                                                                                    |                                                                                |                         |
| 4 Enter your security information                                                                                                    |                                                                                |                         |
| 🖯 View your user ID and create your password                                                                                                    |                                                                                |                         |
|                                                                                                    |                                                                                |                         |
| <ul> <li>What you need to register:</li> <li>Registration pass code <u>Learn More</u></li> </ul>                                                                                                    |                                                                                |                         |

3) Enter your Registration Pass Code: **MICHAELPAG-1234**. Click next.

# Æ

#### Register for ADP Services

Please enter the following information to register for ADP services.

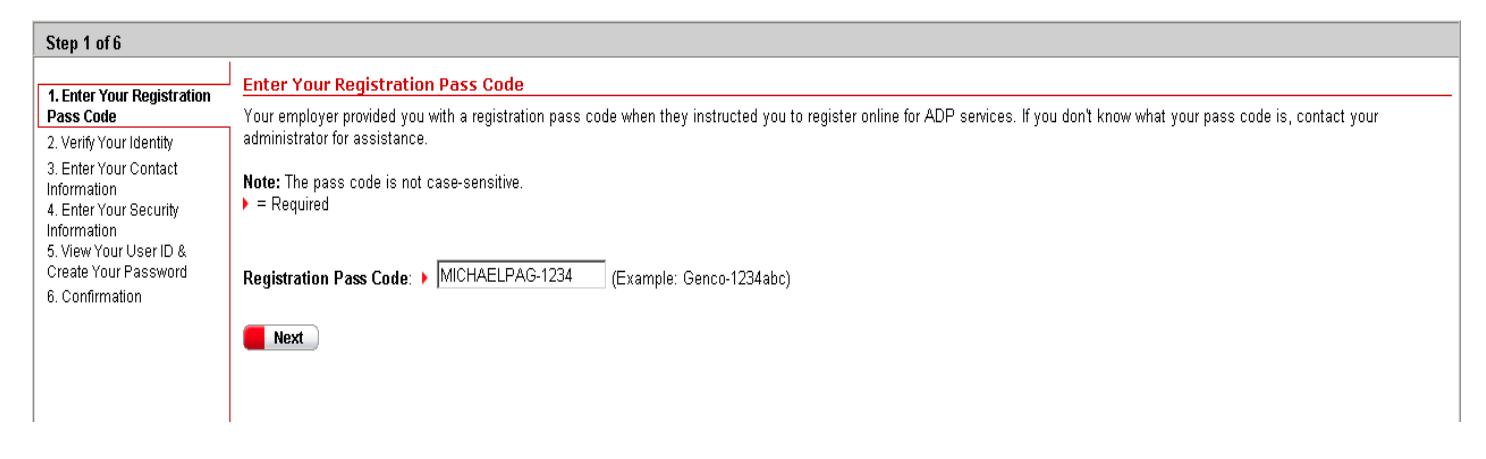

4) Verify your identity by entering your Legal First & Last name, Social Security Number and Date of Birth. Click Next.

| Æ                                                                                                    |                                                                                                    |                                                                                                    |  |  |  |  |
|----------------------------------------------------------------------------------------------------|----------------------------------------------------------------------------------------------------|----------------------------------------------------------------------------------------------------|--|--|--|--|
| Register for ADP Services                                                                                                    |                                                                                                    |                                                                                                    |  |  |  |  |
| Please enter the following information to register for ADP services.                                                                                                    |                                                                                                    |                                                                                                    |  |  |  |  |
| Step 2 of 6                                                                                                    |                                                                                                    |                                                                                                    |  |  |  |  |
| 1. Enter Your Registration<br>Pass Code     2. Verify Your Identity     3. Enter Your Contact<br>Information     4. Enter Your Security<br>Information     5. View Your User ID &<br>Create Your Password     6. Confirmation | Yerify Your Identity         ADP is committed to protecting claim to be. Then we can provide the protecting of the protecting the second second sec | y your privacy and ensuring that only you can access your data. We ask for some personal information so we can confirm that you are the individual you de you with the appropriate online access to ADP services.  using my: Social Security Number (SSN)  account creation process; it is not used for any other purpose.  (Your legal first name; do not enter a nickname.)  (Your legal first name; do not enter a nickname.)  (Apostrophes and hyphens are allowed.)  (All nine digits in any format)  (Ull pipe digits in any format) |  |  |  |  |
|                                                                                                    | Next Cance                                                                                                    |                                                                                                    |  |  |  |  |

# 5) Enter your contact information. Then Click Next.

| ease enter the following infor       | mation to register for ADP service                                                                       | PS     |                                                       |
|--------------------------------------|----------------------------------------------------------------------------------------------------|--------|-------------------------------------------------------|
| Step 3 of 6                          |                                                                                                    |        |                                                       |
| 1. Enter Your Registration           | Enter Your Contact Infor                                                                                 | mation |                                                       |
| Pass Code<br>2. Verify Your Identity | Your e-mail address is only used for notifications. If necessary, you can change this information later. |        | , you can change this information later.              |
| 3. Enter Your Contact<br>Information | Required                                                                                                 |        |                                                       |
| 4. Enter Your Security               | First Name:                                                                                              | •      | MI:                                                   |
| 5. View Your User Id & Create        | Last Name:                                                                                               | •      | (Apostrophes and hyphens are allowed.)                |
| Your Password<br>6. Confirmation     | Business/Personal E-Mail:                                                                                | •      | (This e-mail address is only used for notifications.) |
| 0. 0011111111101                     | Confirm E-Mail:                                                                                          | •      |                                                       |
|                                      | Phone:                                                                                                   |        |                                                       |
|                                      | T Hole.                                                                                                  |        |                                                       |
|                                      |                                                                                                    |        |                                                       |
|                                      |                                                                                                    |        |                                                       |
|                                      |                                                                                                    |        |                                                       |
|                                      |                                                                                                    |        |                                                       |
|                                      |                                                                                                    |        |                                                       |
|                                      |                                                                                                    |        |                                                       |
|                                      |                                                                                                    |        |                                                       |
|                                      |                                                                                                    |        |                                                       |
|                                      |                                                                                                    |        |                                                       |
|                                      |                                                                                                    |        |                                                       |

6) Enter you security information for the system to verify your identity when password reset is necessary. Click Next.

| (+2)?                                                                                                  |                                                                        |                                                                                                    |  |  |
|----------------------------------------------------------------------------------------------------|------------------------------------------------------------------------|----------------------------------------------------------------------------------------------------|--|--|
| Register for ADP Servic                                                                                | ces                                                                    |                                                                                                    |  |  |
| Please enter the following infor                                                                       | rmation to register for ADP servi                                      | Ces.                                                                                                    |  |  |
| Step 4 of 6                                                                                            |                                                                        |                                                                                                    |  |  |
| 1 Enter Your Registration                                                                              | Enter Your Security Info                                               | prmation                                                                                                    |  |  |
| Pass Code<br>2. Verify Your Identity be asked to answer the questions in order to verify your identity |                                                                        | st select two different security questions and provide their answers. If you forget your logon information, you wil<br>ions in order to verify your identity. |  |  |
| 3. Enter Your Contact<br>Information<br>4. Enter Your Security                                         | Important: Be sure to choose answers you can remember.<br>▶ = Required |                                                                                                    |  |  |
| 5. View Your User Id & Create<br>Your Password                                                         | City/Town of Birth:                                                    | •                                                                                                    |  |  |
| 6. Confirmation                                                                                        | Select a question from the lis                                         | t and enter your answer.                                                                                                    |  |  |
|                                                                                                    | Security Question 1:                                                   |                                                                                                    |  |  |
|                                                                                                    | Answer 1:                                                              |                                                                                                    |  |  |
|                                                                                                    | Select a different question from the list and enter your answer.       |                                                                                                    |  |  |
|                                                                                                    | Security Question 2:                                                   | •                                                                                                    |  |  |
|                                                                                                    | Answer 2:                                                              |                                                                                                    |  |  |
|                                                                                                    |                                                                        |                                                                                                    |  |  |
|                                                                                                    |                                                                        |                                                                                                    |  |  |
|                                                                                                    |                                                                        |                                                                                                    |  |  |
|                                                                                                    |                                                                        |                                                                                                    |  |  |
|                                                                                                    |                                                                        |                                                                                                    |  |  |
|                                                                                                    | Next                                                                   | Cancel                                                                                                    |  |  |
|                                                                                                    |                                                                        | outout /                                                                                                    |  |  |

### 7) View your user ID and create your own unique password. Click Submit.

| Æ                                                              |                                                                                                    |  |  |  |
|----------------------------------------------------------------|----------------------------------------------------------------------------------------------------|--|--|--|
| Register for ADP Servi                                         | ices                                                                                                    |  |  |  |
| Please enter the following info                                | ormation to register for ADP services.                                                                                                    |  |  |  |
| Step 5 of 6                                                    |                                                                                                    |  |  |  |
| 1 Enter Your Registration                                      | View Your ADP Services User ID                                                                                                    |  |  |  |
| Pass Code<br>2. Verify Your Identity                           | Your user ID is provided below. You'll use this ID and password to log on to ADP services. A confirmation e-mail containing your user ID will be sent to the address you provided. |  |  |  |
| 3. Enter Your Contact<br>Information<br>4. Enter Your Security | Note: Your user ID is not case-sensitive.                                                                                                    |  |  |  |
| Information 5. View Your User Id &                             | User ID:                                                                                                    |  |  |  |
| Create Your Password                                           |                                                                                                    |  |  |  |
| 6. Commation                                                   | Create Your ADP Services Password                                                                                                    |  |  |  |
|                                                                | Your password must be at least 8 characters long and must contain at least 1 letter and either 1 number or 1 special character.                                                    |  |  |  |
|                                                                | Note: Your password is case sensitive.<br>▶ = Required                                                                                                    |  |  |  |
|                                                                | Create Password: (Example: Password01)                                                                                                    |  |  |  |
|                                                                | Confirm Password:                                                                                                    |  |  |  |
|                                                                |                                                                                                    |  |  |  |
|                                                                |                                                                                                    |  |  |  |
|                                                                |                                                                                                    |  |  |  |
|                                                                |                                                                                                    |  |  |  |
|                                                                |                                                                                                    |  |  |  |
|                                                                |                                                                                                    |  |  |  |
|                                                                | Submit Cancel                                                                                                    |  |  |  |

- Once you get to the Confirmation screen, click Portal Logon.
- (Sometimes it might give you an option to Add a service, just click on Close. Then go back to the Portal (<u>https://portal.adp.com</u>) and login with new user ID and password)